# Central Recordkeeping Agency Protean eGov Technologies Limited

**Protean eGov Technologies Limited** (Formerly NSDL e-Governance Infrastructure Limited)

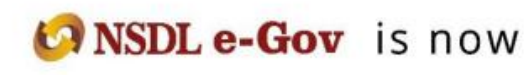

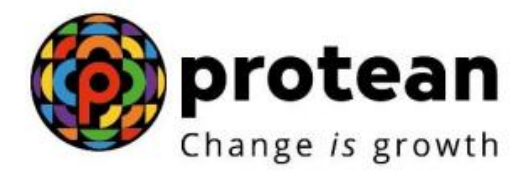

Standard Operating Procedure (SOP) for Tier II Withdrawal

## Introduction

Government of India (GOI) has now rolled out Tier II investment in Permanent Retirement Account Number (PRAN). This is a facility for the existing PRAN holders (also to the prospective subscribers who intend to subscribe for NPS) to undertake investments overand above the investment in the normal pension account i.e., Tier I. Point of Presence (POP) will act as a subscriber interface for activation of Tier-II accounts for All Citizens of India mainly known as Unorganised Sector (UoS) and also to Government employees who are mandatorily covered under NPS.

The subscribers which can activate Tier II accounts are new Subscribers (applying fresh for Tier I & II), IRA Complaint Subscribers (issued a PRAN Card by CRA) and Non IRACompliant Subscribers (who have been registered for Tier I, have a PRAN but yet to be issued a PRAN Card by CRA). Subscribers registered with CRA for Tier II account havean option to:

- Withdrawal -complete or partial amount from Tier II account
- Update Personal/ Nomination details
- Update Bank details
- Change Scheme Preference (same as Tier I, SOP already available on CRAwebsite)

#### Tier II Withdrawal Request process:

Subscriber shall submit duly filled physical withdrawal request as per the format prescribed by PFRDA (Form-Annexure-S12) to the POP/POP-SP for withdrawing fund from Tier II account. The Subscribers will have facility of withdrawing full or partial amounts from the Tier II account. POP/POP-SP shall accept the request only from the Subscribers associated with it as each Subscriber is linked to the concerned POP-SP in CRA system. The Subscribers account will remain active even after execution of partial or full withdrawal from Tier II account.

### POP-SP shall carry out following checks while accepting the withdrawal requestform for Tier II

- All relevant fields including PRAN are filled by the applicant. In case of anyincomplete information, the request shall be rejected.
- Request form is duly signed by the Subscriber.
- PRAN provided by the Subscriber is active and valid in the system.
- PRAN (Subscriber) is associated with the concerned POP-SP. POP-SP shall collect photocopy of the appropriate supporting documents i.e., copy of PRAN card in caseof IRA compliant Subscribers. For non IRA complaint Subscribers, POP/POP-SP shall collect proof of identity. The documents collected as proof of identity should be valid at the time of acceptance.
- POP/POP-SP shall ensure that the Subscriber has mentioned the correct type of withdrawal and correct preference for payment mode.
- On successful verification of the withdrawal request, POP-SP shall accept the same and shall generate a 17 digit Receipt Number as acknowledgement to the Subscriberas per the process provided by CRA. POP-SP shall mention the date of receipt of the request in the space provided in the form. The algorithm specified by CRA as mentioned below:

**First 2 digits** (from left) – Type of request i.e, 14 for withdrawal request **Next 7 digits** - Registration Number of POP-SP e.g., 6000002 **Next 8 digits** - Running sequence number eg.00000001

Note : 10<sup>th</sup> digit of the receipt number should be "4" only for corporate subscribers.

- POP/POP-SP shall upload MIS in CRA system for the receipt numbers allotted to subscribers.
- POP/POP-SP shall capture the withdrawal request with details such as PRAN, Type of account, type of withdrawal, amount to be withdrawn in case of partial withdrawal, etc. The request for withdrawal will be required to be authorised by verifier user.
- On execution of withdrawal request the units from the scheme(s) will be blocked immediately. Redemption (units withdrawal) will happen as per below mentioned timelines.

## Tier II withdrawal Timelines:

- The process of Tier II withdrawal involves redemption of applicable units from Subscriber's Tier II Account and then transfer of funds in Subscriber's Bank Account.
- In CRA system, redemption and investment of units happens only on working day (excluding Saturday, Sunday and holidays) which is called a Settlement Day.
- If request is submitted (authorised) before cut-off time of settlement (before 10.30 am\*) on settlement day in CRA, then request is considered for processing on same working day. The redemption of units happens on same working day (Day T) and then fund transfer happens within T+2 working days. For example, if request is submitted/authorised on January 2, 2023 (at 9.30 am), the request will get considered for processing on same day, redemption of units will happen on January 2, 2023 and fund transfer will happen on January 4, 2023.
- If request is submitted (authorised) after cut-off time of settlement (after 10.30 am\*) on settlement day in CRA, then request is considered for processing on next working day. The redemption of units happens on next working day (Day T) and then fund transfer happens within T+2 working days. For example, if request is submitted/authorised on January 2, 2023 (at 11.30 am), the request will get considered for processing on next working day, redemption of units will happen on January 3, 2023 and fund transfer will happen on January 5, 2023.

\*Cut-off time for Settlement which varies between 10.30 am to 11.00 am, may change depending upon other settlement factors.

## **Uploading MIS and Capturing of request:**

#### **Uploading of MIS:-**

POP shall login to CRA system with DSC based User ID allotted by CRA as given below

| <ul> <li>Edit View Pavorites Tools Help</li> <li>Welcome to Central Record Keeping Agency</li> <li>NSDL</li> <li>Central Record Keeping Agency</li> <li>Welcome to Central Record Keeping Agency</li> <li>Welcome to Central Record Keeping Agency</li> <li>Welcome to Central Record Keeping Agency</li> <li>Welcome to Central Record Keeping Agency</li> <li>Welcome to Central Record Keeping Agency</li> <li>Welcome to Central Record Keeping Agency</li> <li>Welcome to Central Record Keeping Agency</li> <li>Welcome to Central Record Keeping Agency</li> <li>Nodal Offices / Other Intermedia</li> <li>C 1-PIN</li> <li>Digital Certificate</li> <li>User ID</li> <li>Isubmit Reset</li> <li>Forcad Password?</li> <li>Check Grievance Status</li> <li>Check Status using Receipt Number</li> <li>Help / Instruction for Login</li> </ul>                                                                                                    |                        |
|----------------------------------------------------------------------------------------------------|------------------------|
| Welcome to Central Record Keeping Agency  NSDL Central Record Keeping Agency Welcome to Central Record-Keeping Agency Welcome to Central Record-Keeping Agency Nodal Offices / Other Intermedia   C 1-PiN   User ID Bubmet   Password 130001108   Submet Reset   Foroot Password? Check Grievance Status   Check Grievance Status Check Subscriber Registration Status   Check Status using Receipt Number Help / Instruction for Login                                                                                                    |                        |
| Subscribers      User ID     assword      Submit     Reset     Foract Password?      Check Grievance Status     Check Grievance Status     Check Grievance Status     Check Grievance Status     Check Grievance Status     Check Grievance Status     Check Grievance Tupper     Help / Instruction for Login     Contended and the contended and the contend the contend the contend the conten | 🔹 🔂 Page 👻 🎯 Tools 👻 🎽 |
| Subscribers     Nodal Offices / Other Intermedia       User ID                                                                                                    | ng Agency              |
| Subscribers       Nodal Offices / Other Intermedia         User ID       C I-PIN         Password       D [13001108]         Submit       Reset         Forgot Password?       Submit         * Check Grievance Status       * Check Grievance Status         * Check Status using Receipt Number       * Check Status using Receipt Number         Help / Instruction for Login       Help / Instruction for Login                                                                                                    |                        |
| User ID       © Digital Certificate         Password       [130001108]         Password       [Submit]         Submit]       Reset         Foract Password2       > Check Grievance Status         > Check Grievance Status       > Check Subscriber Registration Status         > Check Status using Receipt Number       Help / Instruction for Login                                                                                                    | ries                   |
| User ID       © Digital Certificate         Password       User ID         Submt       Reset         Forgot Password?       Submt         Check Grievance Status       > Check Grievance Status         > Check Status using Receipt Number       > Check Status using Receipt Number         Help / Instruction for Login       Help / Instruction for Login                                                                                                    |                        |
| User ID Password User ID User ID User ID User ID 130001108 User ID 130001108    Submit Reset  Forgot Password?  Check Grievance Status Check Grievance Status Check Status using Receipt Number Help / Instruction for Login Help / Instruction for Login                                                                                                    |                        |
| Password       Image: Submit Reset         Submit Reset       Submit Reset         Forgot Password?       > Check Grievance Status         > Check Grievance Status       > Check Subscriber Registration Status         > Check Status using Receipt Number       Help / Instruction for Login         Help / Instruction for Login       Help / Instruction for Login                                                                                                    |                        |
| Submt     Reset       Foract Password?     > Check Grievance Status       > Check Grievance Status     > Check Subscriber Registration Status       > Check Status using Receipt Number     Help / Instruction for Login                                                                                                    |                        |
| Forget Password?     > Check Grievance Status       > Check Grievance Status     > Check Subscriber Registration Status       > Check Status using Receipt Number     Help / Instruction for Login       Help / Instruction for Login     Help / Instruction for Login                                                                                                    |                        |
| Check Grievance Status     Check Grievance Status     Check Grievance Status     Check Subscriber Registration Status     Check Status using Receipt Number     Help / Instruction for Login     Help / Instruction for Login                                                                                                    |                        |
| Check Grievance Status     Check Status using Receipt Number     Help / Instruction for Login     Help / Instruction for Login                                                                                                    |                        |
| Check Status using Receipt Number     Help / Instruction for Login     Help / Instruction for Login                                                                                                    |                        |
| Help / Instruction for Login Help / Instruction for Login                                                                                                    |                        |
|                                                                                                    |                        |
|                                                                                                    |                        |
|                                                                                                    |                        |
|                                                                                                    |                        |
| Home   Contact Us   System Configuration   Entrust Secured                                                                                                    |                        |

POP shall Upload the MIS in the system under the option of MIS – File Upload for Tier IIwithdrawal request as given below :

| 6 NSDL                                                                                                    | Centu                                 | al Recordkee             | ping Agency                  |
|----------------------------------------------------------------------------------------------------|---------------------------------------|--------------------------|------------------------------|
| Welcome Point of Presence-1300                                                                                          |                                       | 24-Jan-2014              | Home   Logout                |
| Transaction Contribution Details Grievance User Maintenance Views MIS Re<br>S1 Submission Details Authorize Request     | oorts Dashboard                       | Subscriber Modification  | Error Rectification Module   |
| Welcome to Central Recordke                                                                                             | eping Agency                          |                          |                              |
| <u>Click here</u> to view list of claim ids a                                                                           | waiting any action                    |                          |                              |
| PFRDA has decided that from May 1, 2012, remittances without information on funds tr<br>days. For details, <u>Click</u> | ansfer will be retur<br><u>Here</u> " | ned. Further, SCFs pendi | ing will be deleted after 15 |
| To view the details of funds returned by the Tr                                                                         | ustee Bank, please                    | Click Here               |                              |
|                                                                                                    |                                       |                          |                              |
|                                                                                                    |                                       |                          |                              |
| Home   Contact Us   System Configura                                                                                    | don   Entrust Secu                    | red                      |                              |
|                                                                                                    |                                       |                          |                              |
|                                                                                                    |                                       |                          |                              |
|                                                                                                    |                                       |                          |                              |
|                                                                                                    |                                       |                          |                              |

On selection of the same the below given figure will appear with a provision toupload the .fvu text file

| Welcome Point of Presence-1303 |                                           | 24.                  | lan-2014              | Home   Logoul           |
|--------------------------------|-------------------------------------------|----------------------|-----------------------|-------------------------|
| Submission Details Authorize   | Grievance User Maintenance Views MIS Repo | rts Dashboard Subscr | nber Modification Err | or Rectification Module |
|                                |                                           |                      |                       |                         |
|                                |                                           |                      |                       |                         |
|                                | Files to Upload                           | Add Files            |                       | 1                       |
|                                | (or) Premine / P                          | Bemovu               |                       |                         |
|                                |                                           |                      |                       |                         |
|                                |                                           |                      |                       |                         |
|                                |                                           | Deload All           |                       |                         |
|                                | Status                                    |                      |                       |                         |
|                                |                                           |                      |                       |                         |
|                                |                                           |                      |                       |                         |
|                                |                                           |                      |                       |                         |

On uploading of the file the below mention screen will appear with the Referencenumber:

| Welcome Point of Presence-130001108                                 |                                                                                                    | 24-Jan-2014                       | Home   Logout              |
|---------------------------------------------------------------------|----------------------------------------------------------------------------------------------------|-----------------------------------|----------------------------|
| ransaction Contribution Details<br>1 Submission Details Authorize R | Grievance User Maintenance Views MIS Reports<br>equest                                                                                                    | Dashboard Subscriber Modification | Error Rectification Module |
|                                                                     | Files to Upload SI File Name Path                                                                                                    | Add Files<br>Bernove              |                            |
|                                                                     |                                                                                                    | Ipload All                        |                            |
|                                                                     | Status<br>Uploading File : D1PFRDA Comprehensive folder/Upload13-1<br>Receiving Information from the Server.<br>Uploading the file : 230114 fru<br>"REFERENCE NUMBER for 230114 fru<br>11357<br>Done | 4\230114.fvu                      |                            |

You may check the status of the MIS upload by selecting the option File statusView and entering the reference number is highlighted:

| Veicome Point of Presence-130001108 |                                                                                                    |                                              | 24-Jan-2014               | Home   Logout            |
|-------------------------------------|----------------------------------------------------------------------------------------------------|----------------------------------------------|---------------------------|--------------------------|
| nsaction Contribution Details       | Grievance User Maintenance V                                                                                                    | iews MIS Reports Dashboar                    | d Subscriber Modification | Error Rectification Modu |
| Submission Details Authorize        | Request                                                                                                    | File Status View                             |                           |                          |
|                                     |                                                                                                    | File Upload                                  |                           |                          |
|                                     |                                                                                                    |                                              |                           |                          |
|                                     |                                                                                                    |                                              |                           |                          |
|                                     | Files to Upload                                                                                                    | 10                                           | Add Eller                 |                          |
|                                     | SI File Name                                                                                                    | Path                                         | flow racs                 |                          |
|                                     |                                                                                                    |                                              | Bemove                    |                          |
|                                     |                                                                                                    |                                              |                           |                          |
|                                     |                                                                                                    |                                              |                           |                          |
|                                     | 1 march 1 march 1 marc |                                              |                           |                          |
|                                     | 4                                                                                                    |                                              | Upload All                |                          |
|                                     |                                                                                                    |                                              |                           |                          |
|                                     | Status                                                                                                    |                                              |                           |                          |
|                                     | Receiving Information from the Se                                                                                                    | enenswe loidenopipadri 3-14/230114.1<br>(vpr | 10                        |                          |
|                                     | Uploading the file : 230114 /vu                                                                                                    |                                              |                           |                          |
|                                     | *REFERENCE NUMBER for 2301                                                                                                    | 14.hu is 41357                               |                           |                          |
|                                     | Done                                                                                                    |                                              |                           |                          |
|                                     |                                                                                                    |                                              |                           |                          |

The status of the file will appear as below:

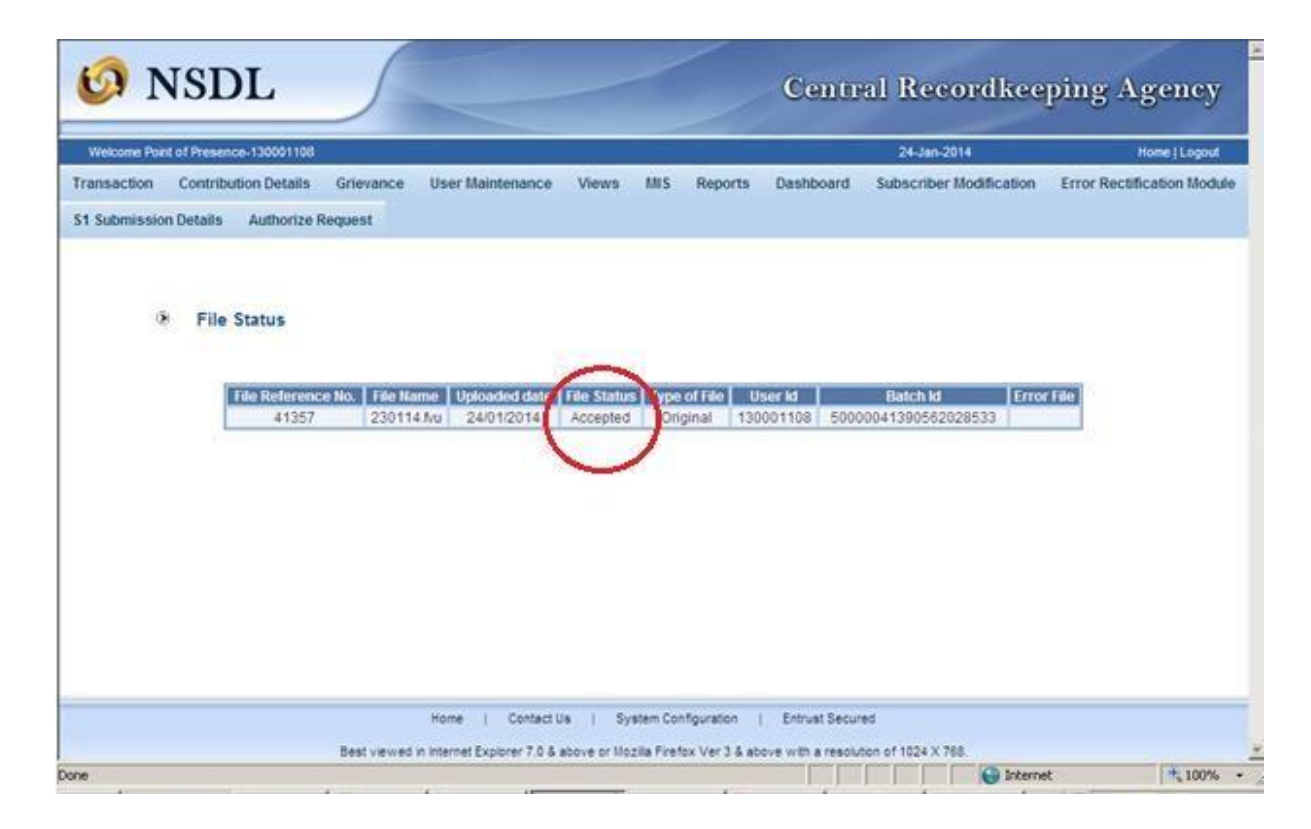

#### **Capturing the request in the system:**

POP shall login to CRA system with DSC based User ID allotted by CRA as given below (Figure.1)

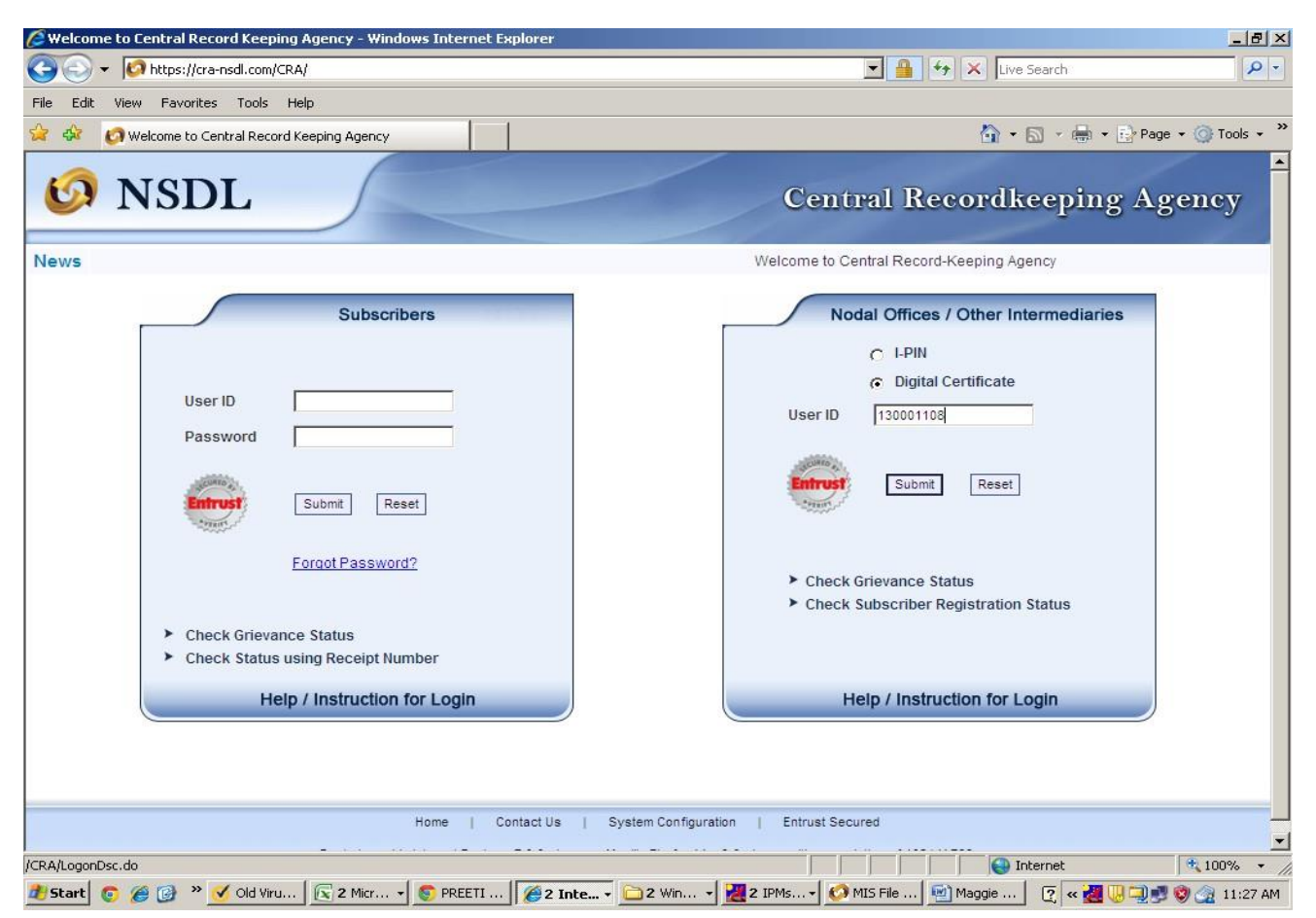

Figure 1

After logging onto CRA system under the transaction menu the POP may select the option as Initiate Withdrawal request:

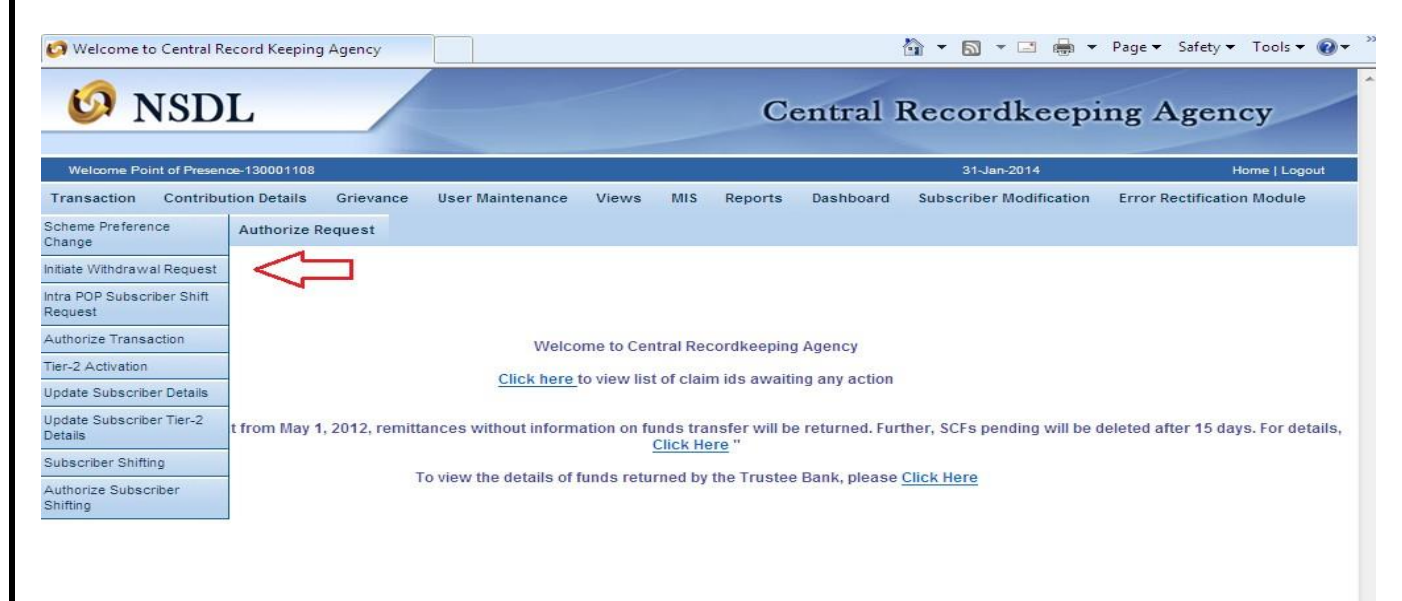

Figure 2

|                            | Figure                                                                                                    | 3                                                 |                    |
|----------------------------|----------------------------------------------------------------------------------------------------|---------------------------------------------------|--------------------|
| Welcome to Central Reco    | rd Keeping Agency - Windows Internet Explorer                                                                                                    |                                                   |                    |
|                            | 2.19.65.123/CRA/WithdrawRequest.do?ID=358899033&getName=Withd                                                                                                    | 👻 Certificate Error 🍫 🗙 🕨 Bing                    |                    |
| 🔶 Favorites 🛛 🚖 🔊 Sug      | igested Sites 🔻 🎍 Links 👻 🍶 Microsoft Websites 👻 🔊 Bank Locati                                                                                                    | ions 👩 CRA 🔊 DMS_PFRDA 🙆 Fom 16 login 🏿 Gmail     | Email from Google  |
| 🔠 👻 💋 Welcome to Cent      | tral Re 🗙 🧔 Welcome to Central Recor                                                                                                    | 🟠 🔻 🖾 🕈 🖃 🖶 Page 🕶 S                              | Safety 🔻 Tools 👻 🔞 |
| 🧐 NSDI                     |                                                                                                    | Central Recordkeeping A                           | gency              |
| Welcome Point of Presence- | 130001108                                                                                                    | 31-Jan-2014                                       | Home   Logout      |
| Transaction Contributio    | n Details Grievance User Maintenance Views MIS Re                                                                                                    | ports Dashboard Subscriber Modification Error Rec | ctification Module |
| S1 Submission Details /    | Authorize Request                                                                                                    |                                                   |                    |
| S1 Submission Details A    | Authorize Request<br>thdrawal Request Initiation Screen                                                                                                    |                                                   |                    |
| S1 Submission Details A    | Authorize Request thdrawal Request Initiation Screen PRAN = 110001929192 Submit, Reset                                                                                                 | * Mandatory Fields                                |                    |
| S1 Submission Details A    | Authorize Request thdrawal Request Initiation Screen PRAN ** PRAN ** PRAN ** 110001929192 Submit: Reset Vote Request for Complete Withdrawal would automatically redeem all units lyin | * Mandatory Fields                                |                    |

On submission, the screen as shown in figure 4 will be displayed.

|                             | d Keeping Agency - Windows Internet Exploi                                                  | rer                                                                                                    |                           |                         |                             |
|-----------------------------|---------------------------------------------------------------------------------------------|----------------------------------------------------------------------------------------------------|---------------------------|-------------------------|-----------------------------|
| 😋 🕗 🗢 🚺 https://172         | 19.65.123/CRA/WithdrawValidatePRANActic                                                     | on.do7ID=15984580868.get 👻 😵                                                                                                    | Certificate Error         | 🍫 🔀 🕨 Bing              | <u>م</u>                    |
| 🔆 Favorites 🛛 👍 🔊 Suge      | gested Sites 👻 퉲 Links 👻 🌗 Microsoft V                                                      | Vebsites 🔻 🔊 Bank Locations 💧                                                                                                    | 🧿 CRA 🔊 DMS               | S_PFRDA 👩 Fom 16 login  | n 🙋 Gmail Email from Google |
| 🔠 👻 🚱 Welcome to Centr      | al Re 🗴 👩 Welcome to Central Recor                                                          |                                                                                                    | ł                         | • 📾 • 🖂 🖶 •             | Page 🕶 Safety 🕶 Tools 👻 🔞 👻 |
| 6 NSDL                      |                                                                                             | C                                                                                                    | entral F                  | Recordkeepi             | ing Agency                  |
| Welcome Point of Presence-1 | 30001108                                                                                    |                                                                                                    |                           | 31-Jan-2014             | Home   Logout               |
| Transaction Contribution    | Details Grievance User Maintenance                                                          | ce Views MIS Reports                                                                                                    | Dashboard                 | Subscriber Modification | Error Rectification Module  |
|                             |                                                                                             |                                                                                                    |                           | * Mandatory             | Fields                      |
|                             | - FRAN                                                                                      | Submit Reset                                                                                                    |                           |                         |                             |
|                             | Claim ID<br>Date Of Birth                                                                   | Claim ID is not generated                                                                                                    |                           |                         |                             |
|                             | Claim ID<br>Date Of Birth<br>Withdrawal Type **                                             | Claim ID is not generated<br>14/10/1981<br>- Select                                                                                                    | ]                         |                         |                             |
| N<br>><br>><br>>            | Claim ID<br>Date Of Birth<br>Withdrawal Type **<br>Receipt No. **/Back office reference No. | Submit       Reset         Submit       Reset         Claim ID is not generated       14/10/1981         - Select -       -         - Select -       -         - Selec | r 2 account of the<br>or. | subscriber, if any.     |                             |

Figure 4

On selection of Tier II Partial Withdrawal request the, the POP/ POP-SP shall enterthe type of withdrawal as given in figure 5

Figure 5

| Welcome to Central Recor    | d Keeping Agency - Windows Internet Explor                                                                                                    | rer                                                                                                    |                                   |                             |
|-----------------------------|----------------------------------------------------------------------------------------------------|----------------------------------------------------------------------------------------------------|-----------------------------------|-----------------------------|
| 🕗 🗢 🚺 https://172           | .19.65.123/CRA/WithdrawValidatePRANActic                                                                                                    | on.do7ID=15984580868:get 👻 😪 C                                                                                                    | ertificate Error 🍫 🔀 🕨 Bing       | م                           |
| Favorites 🛛 👍 🔊 Sugg        | gested Sites 👻 🏭 Links 👻 퉲 Microsoft V                                                                                                    | Vebsites 👻 🔊 Bank Locations 👩                                                                                                    | CRA 🙋 DMS_PFRDA 👩 Fom 16 login    | 🔊 Gmail Email from Google   |
| + 👩 Welcome to Centr        | ral Re 🗙 👩 Welcome to Central Recor                                                                                                    |                                                                                                    | 🏠 🔹 🖾 👻 🚍 🔹                       | Page 👻 Safety 👻 Tools 👻 🕢 👻 |
| 🧐 NSDL                      |                                                                                                    | Cer                                                                                                    | ntral Recordkeepi                 | ng Agency                   |
| Welcome Point of Presence-1 | 130001108                                                                                                    |                                                                                                    | 31-Jan-2014                       | Home   Logout               |
| ansaction Contribution      | n Details Grievance User Maintenanc                                                                                                    | e Views MIS Reports                                                                                                    | Dashboard Subscriber Modification | Error Rectification Module  |
| Submission Details A        | uthorize Request                                                                                                    |                                                                                                    |                                   |                             |
| Wit                         | thdrawal Request Initiation Scree                                                                                                    | n                                                                                                    | * Mandatory                       | Fields                      |
| Wit                         | thdrawal Request Initiation Scree                                                                                                    | 110001929182<br>Submit Reset                                                                                                    | * Mandatory                       | Fields                      |
| Wit                         | PRAN                                                                                                    | (110001020182)<br>Submit (Reset)                                                                                                    | * Mandatory                       | Fields                      |
| ⊛ Wit                       | PRAN<br>Claim ID                                                                                                    | 110001929182<br>Submit Reset                                                                                                    | * Mandatory                       | Fields                      |
| ⊛ Wit                       | PRAN<br>Claim ID<br>Date Of Birth<br>Withdrawal Type **                                                                                                    | 110001525152<br>Submit Reset<br>Claim ID is not generated<br>[14/10/1951]<br>Ter 2 Partial Withdrawal                                                                                                    | * Mandatory                       | Fields                      |
| ⊛ Wit                       | PRAN<br>Claim ID<br>Date Of Birth<br>Withdrawal Type "<br>Partial Withdrawal Option "                                                                                                    | 110001925182<br>Submit Reset<br>Claim ID is not generated<br>14/10/1981<br>Ter 2 Partial Withdrawal                                                                                                    | * Mandatory                       | Fields                      |
| ⊙ Wit                       | Claim ID Date Of Birth Withdrawal Type " Partial Withdrawal Option " Receipt No. "/Back office reference No.                                                                                                    | n       110001929182       Submit       Reset       Claim ID is not generated       14/10/1981       Ter 2 Partial Withdrawal       Select       Select                                                                                                    | * Mandatory                       | Fields                      |
| ⊛ wit                       | Claim ID<br>Date Of Birth<br>Withdrawal Type "<br>Partial Withdrawal Option "<br>Receipt No. "/Back office reference No.                                                                                                    | n  110001929182 Gubmit: Reset  Claim ID is not generated  14/10/1981 Ther 2 Partial Withdrawal  - Select -  - Select -  -  - Select -  -  -  -  -  -  -  -  -  -  -  -  -                                                                                                    | * Mandatory                       | Fields                      |
| ⊛ wit                       | thdrawal Request Initiation Screen PRAN Claim ID Date Of Birth Withdrawal Type ** Partial Withdrawal Option ** Receipt No, **/Back office reference No.                                                                                            | n<br>t10001929182<br>Submit Reset<br>Claim ID is not generated<br>t4110/1981<br>Tier 2 Partial Withdrawal<br>Scheme Wise Units Withdrawal<br>Submit                                                                                                    | * Mandatory                       | Fields                      |
| ⊙ Wit                       | thdrawal Request Initiation Screen PRAN Claim ID Date Of Birth Withdrawal Type ** Partial Withdrawal Option ** Receipt No. **/Back office reference No.                                                                                            | n<br>110001929182<br>Submit Reset<br>Claim ID is not generated<br>14/10/1981<br>Ter 2 Partial Withdrawal<br>Select -<br>Select -<br>Useric Withdrawal<br>Scheme Wee Units Withdrawal<br>Submit:<br>Submit:<br>S | * Mandatory                       | Fielda                      |
| ♥ WH                        | thdrawal Request Initiation Screen PRAN Claim ID Date Of Birth Withdrawal Type ** Partial Withdrawal Option ** Receipt No. **/Back office reference No. ote Request for Complete Withdrawal would aut Enter Receipt No. for UOS sector or Back off | n  110001929182  Submit Reset  Claim ID is not generated  14/10/1981  Ter 2 Partial Withdrawel  Select -  Select -  Select -  Soleme With Utdrawel  Scheme With Units Withdrawel  Somatically retern all units lying in Tier 2 fice reference No. for Corporate sector.                                                                                                    | * Mandstory                       | Fields                      |
| ● With<br>>>                | thdrawal Request Initiation Screen PRAN Claim ID Date Of Birth Withdrawal Type " Partial Withdrawal Option " Receipt No. "/Back office reference No.                                                                                               | n  iliooole2ele2  ibubmit Reset  iliooole2ele2  ibubmit Reset  iliooole2ele2  iliooole2ele2  iliooole2ele2  ibuboole2ele2ele2ele2ele2ele2ele2ele2ele2ele                                                                                                    | * Mandstory                       | Fields                      |

Figure 6

| Nelcome to Central Record H   | Keeping Agency - Windows Internet Explor                                                                                                    | er                                                                                                    |                              |                             |
|-------------------------------|----------------------------------------------------------------------------------------------------|----------------------------------------------------------------------------------------------------|------------------------------|-----------------------------|
| 🕞 🗢 🐼 https://172.19          | 0.65.123/CRA/WithdrawValidatePRANActic                                                                                                    | in.do?ID=15984580868:get 👻 😨 Certif                                                                                                    | ficate Error 🍫 🔀 🕨 Bing      |                             |
| Favorites 🛛 👍 🔊 Sugges        | sted Sites 👻 🌗 Links 👻 🌗 Microsoft W                                                                                                    | /ebsites 👻 🔊 Bank Locations 🛛 👩 CR                                                                                                    | A 🙋 DMS_PFRDA 👩 Fom 16 logir | n 🙋 Gmail Email from Google |
| - 🕼 Welcome to Central        | Re 🗴 👩 Welcome to Central Recor                                                                                                    |                                                                                                    | 🏠 • 🖾 • 🖃 🖶 •                | Page 🕶 Safety 🕶 Tools 👻 🔞   |
| 🧐 NSDL                        |                                                                                                    | Cent                                                                                                    | tral Recordkeep              | ing Agency                  |
| Welcome Point of Presence-130 | 001108                                                                                                    |                                                                                                    | 31-Jan-2014                  | Home   Logout               |
| Submission Details Aut        | horize Request                                                                                                    |                                                                                                    |                              |                             |
| With                          | drawal Request Initiation Screer                                                                                                    | 1                                                                                                    |                              |                             |
| <ul> <li>With</li> </ul>      | drawal Request Initiation Screer                                                                                                    | n 11                                                                                                    | * Mandatory                  | - Fields                    |
| With                          | drawal Request Initiation Screen                                                                                                    | [110001925182<br>Submit [Reset]                                                                                                    | * Mandatory                  | r Fields                    |
| ⊛ With                        | PRAN<br>Claim ID                                                                                                    | 110001929182<br>Submit: Reset<br>Claim ID is not generated                                                                                                    | * Mandatory                  | , Fields                    |
| With     [                    | PRAN<br>Claim ID<br>Date Of Birth                                                                                                    | 110001929182<br>Submit Reset<br>Claim ID is not generated<br>[14/10/1981                                                                                                    | * Mandatory                  | r Fields                    |
| ♥ With                        | Claim ID<br>Date Of Birth<br>Withdrawal Type "<br>Partial Withdrawal Option "                                                                                                    | 110001929182       Submit       Claim ID is not generated       14/10/1981       Tier 2 Partial Withdrawal                                                                                                    | * Mandatory                  | r Fields                    |
| With     [                    | Claim ID<br>Date Of Birth<br>Withdrawal Type "<br>Partial Withdrawal Option "<br>Receipt No. "/Back office reference No.                                                                            | 110001929182       Submit       Reset         Claim ID is not generated       14/10/1981       Tier 2 Partial Withdrawal       Lumpsum Withdrawal       1400002800000001                                                                                                    | * Mandatory                  | r Fields                    |
| ♥ With                        | Claim ID<br>Date Of Birth<br>Withdrawal Type "<br>Partial Withdrawal Option "<br>Receipt No, "/Back office reference No.                                                                            | 110001929182<br>Submit Reset<br>Claim ID is not generated<br>14/10/1981<br>Tier 2 Partial Withdrawal •<br>Lumpaum Withdrawal •<br>14e0002260000001                                                                                                    | * Mandatory                  | / Fields                    |
| With                          | Claim ID<br>Date Of Birth<br>Withdrawal Type "<br>Partial Withdrawal Option "<br>Receipt No, "/Back office reference No.                                                                            | t10001929182<br>Submit Reset<br>Claim ID is not generated<br>14/10/1981<br>Tier 2 Partial Withdrawal V<br>Lumpsum Withdrawal V<br>14e000260000001                                                                                                    | * Mandatory                  | r Fields                    |
| ♥ With                        | Claim ID<br>Date Of Birth<br>Withdrawal Type "<br>Partial Withdrawal Option "<br>Receipt No. "/Back office reference No.                                                                            | 110001829182         Submit       Reset         Claim ID is not generated         14/10/1981         Ther 2 Partial Withdrawal         Lumpsum Withdrawal         14e0002560000001         Submit                                                                                                    | * Mandatory                  | r Fields                    |
| With                          | Claim ID Date Of Birth Withdrawal Type " Partial Withdrawal Option " Receipt No. "/Back office reference No. Request for Complete Withdrawal would aut Enter Receipt No. for UOS sector or Back off | 110001929182         Submit       Reset         Claim ID is not generated         14/10/1881         Tier 2 Partial Withdrawal         Lumpsum Withdrawal         14e00028600000001         Submit         omatically redeem all units lying in Tier 2 acc         fice reference No. for Corporate sector. | * Mandatory                  | r Fielda                    |

In the above **Figure 6**, POP/POP-SP shall enter the 17 digit receipt number beginningwith the request type 14 provided to the Subscriber as an acknowledgment on submission of Tier II withdrawal request.

Figure 7

| Welcome to Central Recor         | ce Views MIS Reports                       | Central Recordkee<br>31-Jan-2014<br>Dashboard Subscriber Modificat                                               |                                                                                                    |
|----------------------------------|--------------------------------------------|----------------------------------------------------------------------------------------------------|----------------------------------------------------------------------------------------------------|
| rrievance User Maintenand        | ce Views MIS Reports                       | Central Recordkee<br>31-Jan-2014<br>Dashboard Subscriber Modificat                                               | Home   Logout                                                                                                    |
| irlevance User Maintenan<br>uest | ce Views MIS Reports                       | 31-Jan-2014<br>Dashboard Subscriber Modificat                                                                    | Home   Logout                                                                                                    |
| Grievance User Maintenand        | ce Views MIS Reports                       | Dashboard Subscriber Modificat                                                                                   | tion Error Rectification Module                                                                                                    |
| uest                             |                                            |                                                                                                    |                                                                                                    |
|                                  |                                            |                                                                                                    |                                                                                                    |
|                                  |                                            |                                                                                                    |                                                                                                    |
|                                  |                                            |                                                                                                    |                                                                                                    |
| hdrawal Request Detail           | s Initiation Screen                        |                                                                                                    |                                                                                                    |
|                                  |                                            |                                                                                                    |                                                                                                    |
| PRAN                             | 11000192918                                | 2                                                                                                    |                                                                                                    |
| Entity Reg. No.                  | 6000256                                    |                                                                                                    |                                                                                                    |
| Subscriber Name                  | AMITKUMAR                                  | BALDEVBHAI PATEL                                                                                                 |                                                                                                    |
|                                  |                                            | * Mandator                                                                                                    | y Fields                                                                                                    |
| at A second 26                   |                                            |                                                                                                    |                                                                                                    |
| ar Amount                        | 1000                                       | withdraw Total Holdings                                                                                          |                                                                                                    |
|                                  |                                            |                                                                                                    |                                                                                                    |
|                                  | -                                          |                                                                                                    |                                                                                                    |
|                                  | Submit                                     | 1                                                                                                    |                                                                                                    |
|                                  | PRAN<br>Entity Reg. No.<br>Subscriber Name | PRAN         11000192918           Entity Reg. No.         6000256           Subscriber Name         AMITKUMAR I | PRAN 110001929182<br>Entity Reg. No. 6000256<br>Subscriber Name AMITKUMAR BALDEVBHAI PATEL<br>* Mandator<br>ral Amount # 1000 Withdraw Total Holdings |

In case of partial withdrawal, POP/POP-SP shall enter the amount to be withdrawnas specified by the Subscriber in *Figure 7* whereas in case of complete withdrawal, POP/POP-SP shall select **,Withdraw Total Holdings'** option as shown in *Figure 8*.

Figure 8

| Ø NSI                 | DL                                             | Central Recordkee                                                                                       | ping Agency                    |
|-----------------------|------------------------------------------------|----------------------------------------------------------------------------------------------------|--------------------------------|
| Welcome Point of Pre- | sence-130001108                                | 31-Jan-2014                                                                                             | Home   Lopout                  |
| ansaction Contri      | ibution Details Grievance User Maintenance Vie | ws MIS Reports Dashboard Subscriber Modificat                                                           | ion Error Rectification Module |
| Submission Details    | a Authorize Request                            |                                                                                                    |                                |
|                       |                                                |                                                                                                    |                                |
|                       | PRAN<br>Entity Reg. No.<br>Subscriber Name     | 110001929182<br>6000256<br>AMITRUMAR BALDEVBHAI PATEL                                                   |                                |
|                       | PRAN<br>Entity Reg. No.<br>Subscriber Name     | 110001929182<br>6000256<br>AMITKUMAR BALDEVBHAI PATEL<br>* Mandaton<br>Wendraw Total Holdings           | y Figles                       |
|                       | PRAN<br>Entty Reg. No.<br>Subscriber Name      | 110001929182<br>6000256<br>AMITKUMAR BALDEVBHAI PATEL<br>*Maedator<br>Withdraw Total Holdings<br>Buomit | , Fields                       |
|                       | PRAN<br>Entty Reg. No.<br>Subscriber Name      | 110001929182<br>6000256<br>AMITKUMAR BALDEVBHAI PATEL<br>*Maedator<br>Withdraw Total Holdings<br>Submit | , Fields                       |

On submission of details, screen as show in below **Figure 9** will be displayed. *Figure 9* 

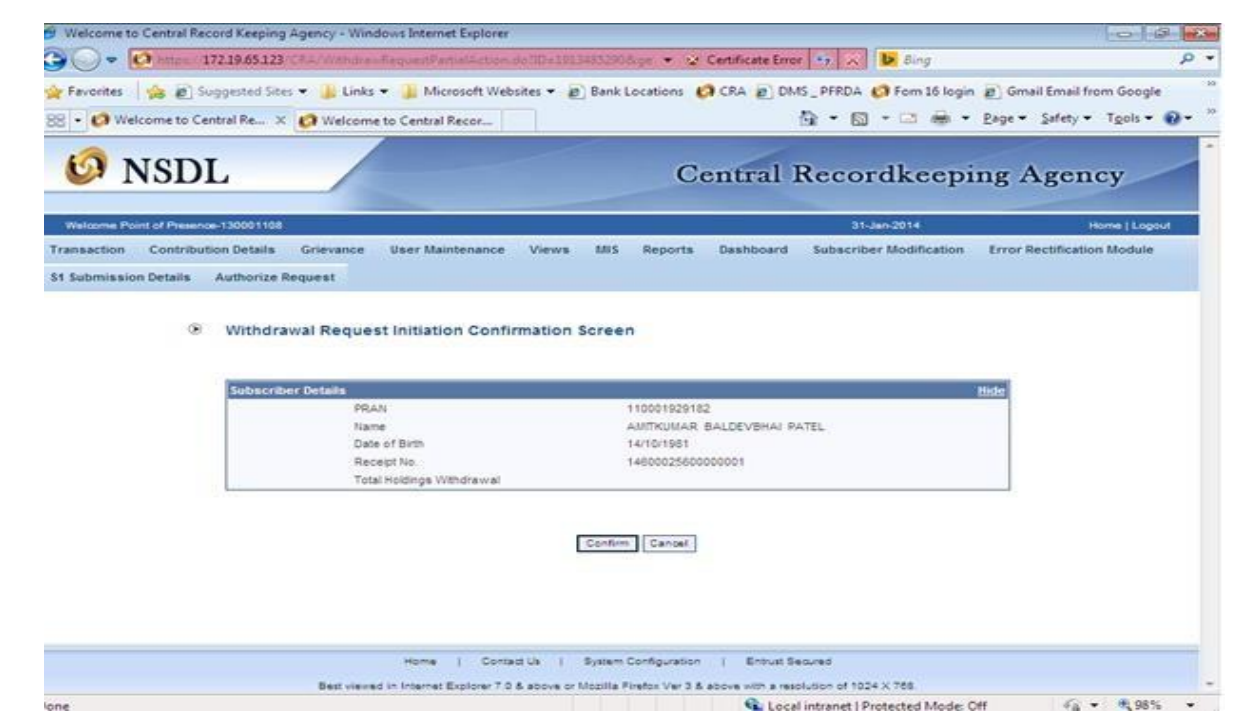

In above **Figure 9**, POP/POP-SP shall check that all the details are correct and confirm the same by clicking **'Confirm'** button. On confirming the details, screen as shown in below **Figure 10**, will be displayed.

|                                                                                                    |                                                                                                    | 1 12/11/2 10                                                                                                    |                          |                            |
|----------------------------------------------------------------------------------------------------|----------------------------------------------------------------------------------------------------|----------------------------------------------------------------------------------------------------|--------------------------|----------------------------|
| Welcome to Central Record Keeping Agend                                                                                                    | y - Windows Internet Explorer                                                                                                    |                                                                                                    |                          |                            |
| 172.19.65.123 CRAA                                                                                                    | lithdrawRepConformAction.doIIDe-                                                                                                    | 14343537756.getl 💌 😒 Certificate Erro                                                                                                    | e 🧌 🛪 🕨 Bing             | Q                          |
| Favorites 🛛 🏤 🔊 Suggested Sites 👻                                                                                                    | 🔓 Links 🕶 🎍 Microsoft Websites 🕯                                                                                                    | • 😰 Bank Locations 👩 CRA 😰 DM                                                                                                    | IS_PFRDA 👩 Form 16 login | Gmail Email from Google    |
| 8 - 🙆 Welcome to Central Re X 🙆                                                                                                    | Nelcome to Central Recor                                                                                                    |                                                                                                    | •       •                | Page - Safety - Tools - @- |
| Ø NSDL                                                                                                    |                                                                                                    | Central 1                                                                                                    | Recordkeepi              | ing Agency                 |
| Welcome Point of Presence-130001108                                                                                                    |                                                                                                    |                                                                                                    | 31-Jan-2014              | Home   Logout              |
| Transaction Contribution Details Grie                                                                                                    | vance User Maintenance Vir                                                                                                    | nvs MS Reports Dashboard                                                                                                    | Subscriber Modification  | Error Rectification Module |
| Authorize Request                                                                                                    |                                                                                                    |                                                                                                    |                          |                            |
| ® Witho                                                                                                    | rawal Request Initiation - C                                                                                                    | omplete                                                                                                    |                          |                            |
| * Witho                                                                                                    | PRAN<br>Name<br>Date of Birth<br>Receipt No<br>Total Holdings Withdrawal                                                                                                    | 00001829182<br>AMITKUMAR BALDEVBHAR PATEL<br>14/10/1881<br>1480002580000001                                                                                                    |                          |                            |
| Without                                                                                                    | PRAN<br>PRAN<br>Name<br>Date of Birth<br>Receipt No<br>Total Hotdings Withdrawal<br>Acknowledgement No.                                                                          | omplete<br>110001529182<br>AMTKUMAR BALDEVBHAR PATEL<br>14/10/1981<br>1480002680000001<br>8000088720                                                                                                   |                          |                            |
| Without Sub-<br>Capit                                                                                                    | PRAN<br>Name<br>Date of Birth<br>Receipt No<br>Total Holdings Withdrawal<br>Acknowledgement No.                                                                                  | omplete<br>110001929182<br>ANTRUIAAR BALDEVBHAR PATEL<br>14/10/1981<br>1480002580000001<br>8000088720<br>tals has been Captured. Awaking Venification<br>4 18:11                                       | n.                       |                            |
| Without the second second s | PRAN<br>PRAN<br>Name<br>Date of Birth<br>Receipt No<br>Total Holdings Withdrawal<br>Acknowledgement No.<br>Ioriber Withdrawal Initiation Request Def<br>ured Timestamp 31(01/201 | omplete<br>110001929182<br>AMITKUMAR BALDEVBHAI PATEL<br>14/10/1981<br>1480002580000001<br>8000068720<br>tals has been Captured. Awating Verification<br>4 18:11                                       | n.                       |                            |
| Withe                                                                                                    | PRAN<br>Name<br>Date of Birth<br>Receipt No<br>Total Holdings Withdrawal<br>Acknowledgement No.<br>corber Withdrawal Initiation Request Def<br>uned Timestamp 31(01/201          | omplete<br>110001529182<br>AMITRUMAR BALDEVBHAY PATEL<br>14/10/1581<br>1480002580000001<br>8000088720<br>tals has been Captured. Awating Venification<br>4 18:11<br>1 System Configuration 1 Ensuet Se | n                        |                            |

In above **Figure 10**, message will be shown to the POP/POP-SP for successfully capturing of the request and request verification awaited.

#### Authorization of request:

- POP/POP-SP authorizer user shall login to CRA system using DSC based user ID and shall verify the request.
- On home page, POP/POP-SP shall select **,Authorised Transaction Withdrawalrequest**` option as shown in below **Figure 11**.

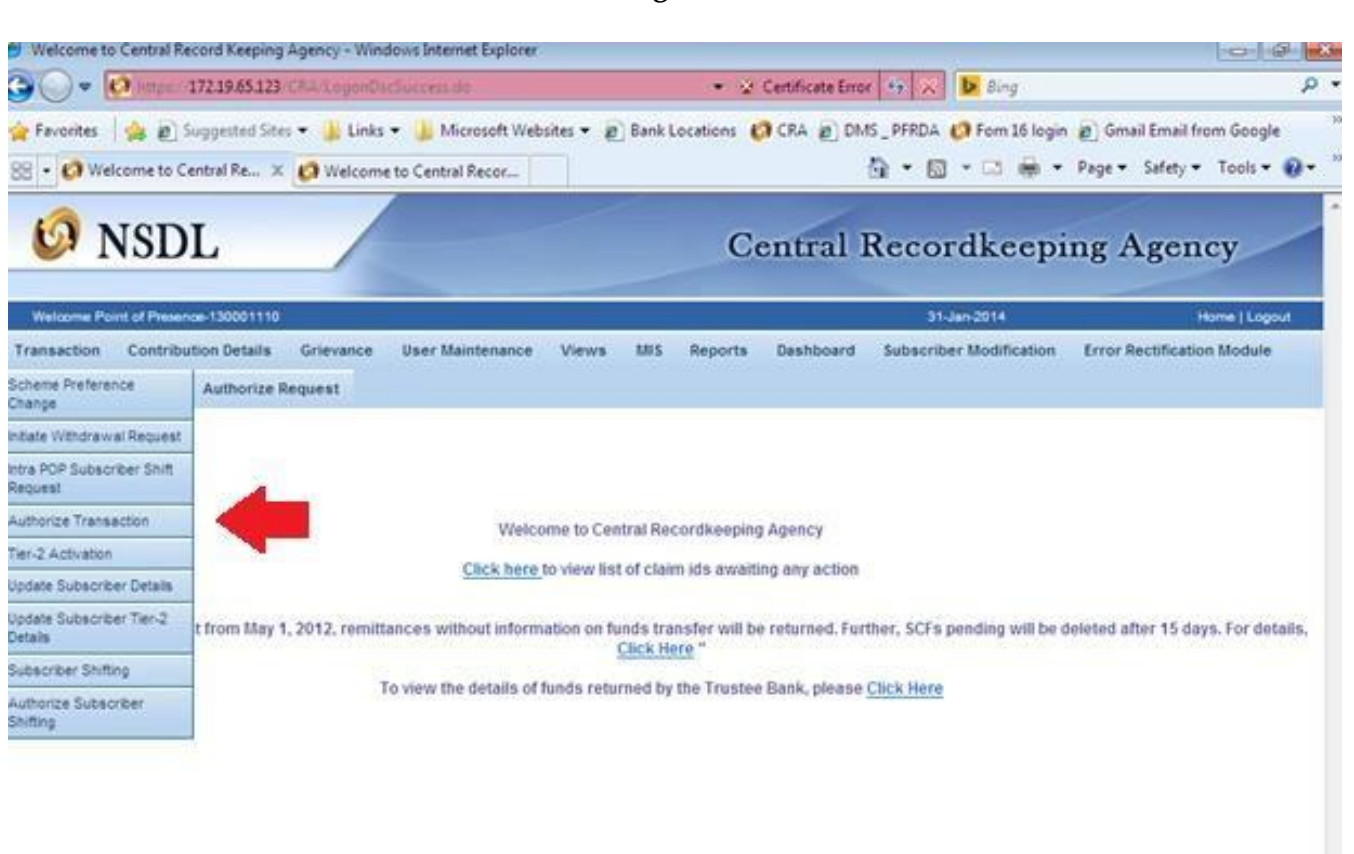

| Home   Contact Us   System Configuration                                  | Enoust Secured                         |                                       |   |
|---------------------------------------------------------------------------|----------------------------------------|---------------------------------------|---|
| Best viewed in Internet Explorer 7.0 & above or Mobilia Firefox Ver 3.6 a | oove with a resolution of 1024 X 768.  |                                       | - |
|                                                                           | 🗣 Local intranet   Protected Mode: Off | • • • • • • • • • • • • • • • • • • • | • |

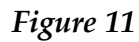

• Once the POP/POP-SP shall enter the required details such as type of request as withdrawal, acknowledgment number, etc. on submission of details screen as shown in below **Figure 12 and Figure 13** will be displayed

| 😋 🕢 🗢 🐼 https://172.19.65.123/CRA/Search  | i ReyForAuthAction.do/IDe12717441628.getMann 👻 😰 Certificate Error 🏤 🐹 📴 Bing                            | 2  |
|-------------------------------------------|----------------------------------------------------------------------------------------------------|----|
| File Edit View Favorites Tools Help       |                                                                                                    |    |
| 👷 Favorites 🛛 🎪 🔊 Suggested Sites 💌 🏭 Lie | sks 🕶 🕌 Microsoft Websites 👻 😰 Bank Locations 👩 CRA 🝙 DMS_PFRDA 💋 Fom 16 login 😰 Gmail Email from Google |    |
| RR - 10 Welcome to Central Re × 10 Welco  | ome to Central Recor                                                                                     | 8- |
|                                           |                                                                                                    |    |
| 10 NSDI                                   | Central Record keeping Agency                                                                            |    |
| - HODE                                    | Central Record Recepting Agency                                                                          |    |
| Welcome Point of Presence-130001110       | 31-Jan-2014 Home   Lopour                                                                                |    |
| Transaction Contribution Details Grievanc | e User Maintenance Views MIS Reports Dashboard Subscriber Modification Error Rectification Module        | -  |
|                                           |                                                                                                    |    |
| Commission assess                         |                                                                                                    |    |
|                                           |                                                                                                    |    |
|                                           |                                                                                                    |    |
| Authorize                                 | Transaction                                                                                              |    |
|                                           |                                                                                                    |    |
|                                           | Not officer design                                                                                       |    |
|                                           | Transaction Type * Select                                                                                |    |
|                                           | PRAN Select                                                                                              |    |
|                                           | Ack NoPRN ** Withdown/ Regulat                                                                           |    |
|                                           | Subscriber Details Change<br>Receipt No Intra POP Subscriber Shift Request                               |    |
|                                           | Subscriber Tier-2 Registration Request<br>From Date One Way Switch                                       |    |
|                                           | Ter 2 Modification Request                                                                               |    |
|                                           | ing (qq/mm/XXXX)                                                                                         |    |
|                                           | Search Reset                                                                                             |    |
|                                           |                                                                                                    |    |
|                                           |                                                                                                    |    |
| <ul> <li>Enter PRIVR</li> </ul>           | scept No for Switch transaction and Ack No./Receipt No. for other transactions.                          |    |
|                                           | 🚱 Local Internet   Brotected Model Off  🖉 🕫 🕫                                                            |    |
|                                           |                                                                                                    |    |
|                                           |                                                                                                    |    |
|                                           | E' 12                                                                                                    |    |
|                                           | Figure 15                                                                                                |    |
|                                           | to Central Recor                                                                                         |    |
| 🕼 Welcome to Central Re 🛪 👩 Welcome       |                                                                                                    |    |
| Welcome to Central Re × 🙆 Welcome         |                                                                                                    |    |
| Welcome to Central Re × 🖉 Welcome<br>NSDL | Central Recordkeeping Agency                                                                             | 1  |

Figure 12

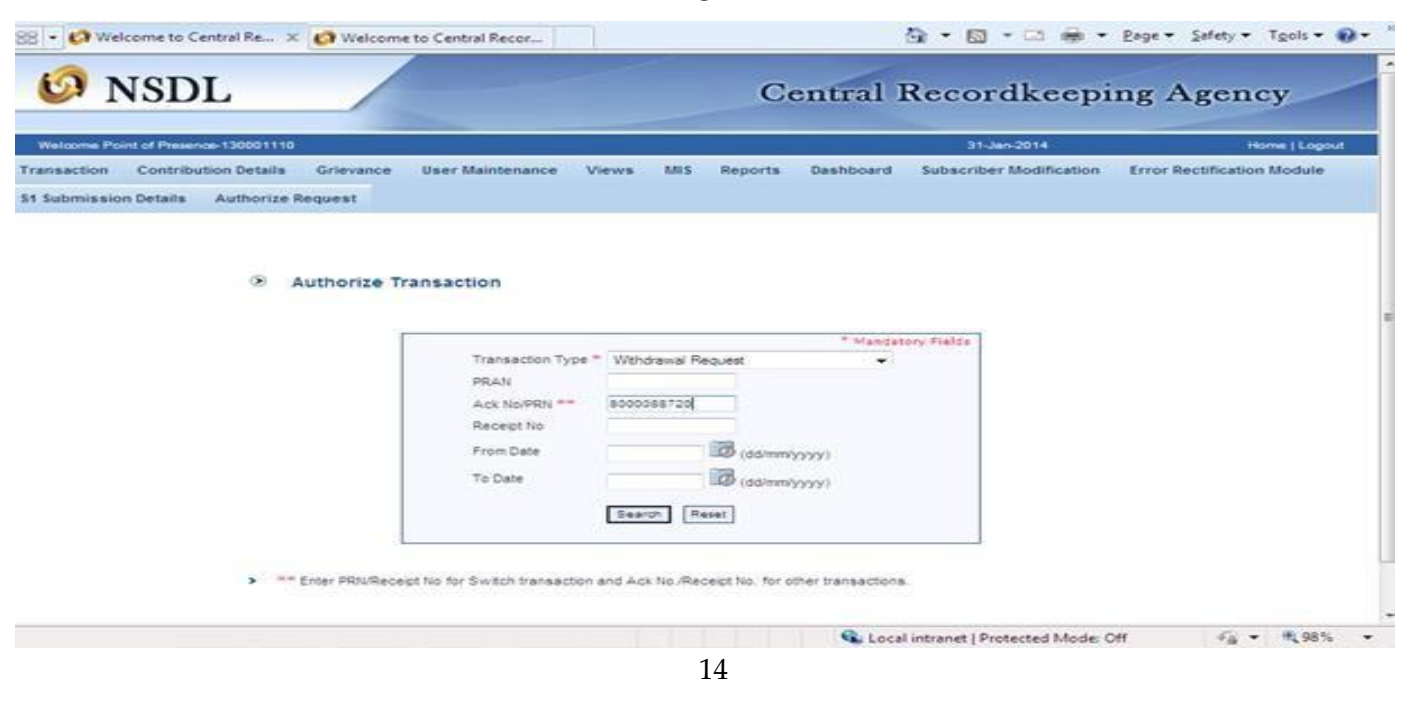

## Figure 14

| Welcome to Central Re × Ø Welcome to Central Recor         |                           | 1                                | <b>⊙</b> •⊠•⊕•          | • Page • Safety •  | • Tools • 🔞 • |
|------------------------------------------------------------|---------------------------|----------------------------------|-------------------------|--------------------|---------------|
| 69 NSDL                                                    |                           | Central H                        | Recordkeep              | ing Agen           | icy           |
| Welcome Point of Presence-130001110                        |                           |                                  | 31-Jan-2014             |                    | Home   Logout |
| ransaction Contribution Details Grievance User Maintenance | e Views MIS               | Reports Dashboard                | Subscriber Modification | Error Rectificatio | on Module     |
| Submission Details Authorize Request                       |                           |                                  |                         |                    |               |
| <u>\$000058720</u> 14600025600000                          | 001 110001929185          | 2 31-01-2014                     | 130001108 W             | THORAWAL           |               |
|                                                            |                           |                                  |                         |                    |               |
|                                                            |                           |                                  |                         |                    |               |
|                                                            |                           |                                  |                         |                    |               |
|                                                            |                           |                                  |                         |                    |               |
|                                                            |                           |                                  |                         |                    |               |
| Home   Co                                                  | ntact Us   System C       | Configuration   Entrust Se       | oured                   |                    | 1             |
|                                                            |                           |                                  |                         |                    |               |
| Best viewed in Internet Explorer 7                         | 7 0 & above or Mobilia Fi | irefox Ver 3.6 above with a reso | lution of 1024 X 768    |                    |               |

In above **Figure 14,** POP/POP-SP verifier user shall click the hyperlink provided on acknowledgment number to view withdrawal request details. The screen as shown inbelow **Figure 15** will be displayed.

| saction Contribution De |                                    |                             |                         |                            |
|-------------------------|------------------------------------|-----------------------------|-------------------------|----------------------------|
|                         | tails Grievance User-Maintenance V | /iews MIS Reports Dashboard | Subscriber Modification | Error Rectification Module |
| bmission Details Auth   | orize Request                      |                             |                         |                            |
|                         |                                    |                             |                         |                            |
|                         |                                    |                             |                         |                            |
|                         |                                    |                             |                         |                            |
| Authorize               | Withdrawal Initiation - Confirm    |                             |                         |                            |
|                         |                                    |                             |                         |                            |
|                         |                                    |                             |                         | Back to Results Page       |
| Subscriber Details      |                                    |                             |                         | View Signature             |
|                         | Subscriber hame                    | AMITKUMAR BALDEVBHAI PA     | TEL.                    |                            |
|                         | PRAN                               | 110001829182                |                         |                            |
|                         | Receipt No.                        | 1460002560000001            |                         |                            |
|                         | ACK Na.                            | 8000088720                  |                         |                            |
|                         | Withdrawal Type                    | Partial Withdrawal          |                         |                            |
|                         | Partial Withdrawal Option          | Lumpsum Withdrawal          |                         |                            |
| 0                       | Total Holdings Withdrawial         |                             |                         |                            |
|                         |                                    |                             |                         |                            |
|                         |                                    |                             |                         |                            |
|                         |                                    |                             |                         |                            |
|                         |                                    |                             |                         |                            |
|                         |                                    | Authorize    Reject         |                         |                            |
|                         | Reaso                              | n for Rejection             |                         |                            |
|                         |                                    | Submit                      |                         |                            |
|                         |                                    |                             |                         |                            |

Figure 15

In above **Figure 15**, POP/POP-SP shall verify the captured details with the physical withdrawal request. If all the details are correct, verifier shall authorised the request by selecting **,Authorize'** button. In case of any discrepancy, verifier user shall enter the necessary reason for rejection and reject the request by selecting **,Reject'** button. On successful authorisation of request, message as shown in below **Figure 16** will be displayed to the user.

| Figure | 16 |
|--------|----|
| Inguic | 10 |

| 1.2.2.2                                                           | /s Internet Explorer                                                                                                    |                                                                                                    |                                |                         |                             |
|-------------------------------------------------------------------|----------------------------------------------------------------------------------------------------|----------------------------------------------------------------------------------------------------|--------------------------------|-------------------------|-----------------------------|
| 🕒 () 🗢 🙋 https://172.19.65.123/CRA/WithdrawAu                     | thConfirmAction.do?ID:                                                                                                    | =11376045&getNa 👻 😨                                                                                                | Certificate Erro               | r 🍫 🔀 🕨 Bing            | م                           |
| 👉 Favorites 🛛 🚓 🔊 Suggested Sites 👻 🚺 Links 👻                     | Microsoft Websites                                                                                                    | <ul> <li>Bank Locations</li> </ul>                                                                                 | 🖸 CRA 🖉 DN                     | 15 PFRDA 🙆 Form 16 logi | n 🖉 Gmail Email from Google |
| - Welcome to Central Re V 10 Welcome to                           | Central Peser                                                                                                    |                                                                                                    |                                |                         | Page  Safety  Tools         |
|                                                                   |                                                                                                    |                                                                                                    |                                |                         | inge santy roos o           |
| 6 NSDL                                                            |                                                                                                    |                                                                                                    | Central                        | Recordkeep              | ing Agency                  |
|                                                                   |                                                                                                    |                                                                                                    |                                |                         | 0 0 1                       |
| Welcome Point of Presence-130001110                               |                                                                                                    |                                                                                                    |                                | 31-Jan-2014             | Home   Logout               |
| Fransaction Contribution Details Grievance Us                     | ser Maintenance Vie                                                                                                    | ws MIS Reports                                                                                                    | Dashboard                      | Subscriber Modification | Error Rectification Module  |
| St Submission Details Authorize Request                           |                                                                                                    |                                                                                                    |                                |                         |                             |
|                                                                   |                                                                                                    |                                                                                                    |                                |                         |                             |
|                                                                   |                                                                                                    |                                                                                                    |                                |                         |                             |
|                                                                   |                                                                                                    |                                                                                                    | Back to Resu                   | its Page                |                             |
| PRA                                                               | 4N 11                                                                                                    | 10001929182                                                                                                    | Back to Resu                   | its Page                |                             |
| PRA<br>Nam<br>Date                                                | AN 1'<br>ne A                                                                                                    | 10001929182<br>MITKUMAR BALDEVBHAI                                                                                 | Back to Resu                   | ilts Page               |                             |
| PRA<br>Nan<br>Date<br>Rec                                         | N 1'<br>ne A<br>e of Birth 14<br>No. 14                                                                                                    | 10001929182<br>MITKUMAR BALDEVBHAI<br>4/10/1981<br>4600025600000001                                                | Back to Resu                   | its Page                |                             |
| PRA<br>Nam<br>Date<br>Rec                                         | N 11<br>ne A<br>e of Birth 1<br>heipt No. 14<br>ndrawal Request has been                                                                                                    | 10001929182<br>MITKUMAR BALDEVBHAI<br>4/10/1981<br>4600025600000001<br>Authorized                                  | Back to Resu                   | its Page                |                             |
| PRA<br>Nam<br>Date<br>Rec<br>Writh                                | N 11<br>ne A<br>e of Birth 14<br>leipt No. 14<br>ndrawal Request has been<br>nowledgement No 8                                                                                                    | 10001929182<br>MITKUMAR BALDEVBHAI<br>4/10/1981<br>4600025600000001<br>Authorized<br>000088720                     | Back to Resu                   | its Page                |                             |
| PRA<br>Nam<br>Date<br>Rec<br>With<br>Ack                          | N 1 <sup>-</sup><br>ne A A e of Birth 1-<br>leipt No. 1-<br>ndrawal Request has been<br>nowledgement No 8i<br>ification Timestamp 3                                                                              | 10001929182<br>MITKUMAR BALDEVBHAI<br>4/10/1981<br>4600025600000001<br>Authorized<br>000088720<br>1/0/1/2014 18:18 | Back to Resu                   | its Page                |                             |
| PRA<br>Nam<br>Date<br>Rec<br>With<br>Ack<br>Ven                   | N 1 <sup>-1</sup><br>ne A<br>e of Birth 1 <sup>-1</sup><br>elipt No. 1 <sup>-1</sup><br>ndrawal Request has been<br>mowledgement No 8<br>iffication Timestamp 3                                                  | 10001929182<br>MITKUMAR BALDEVBHAI<br>4/10/1981<br>4600025600000001<br>Authorized<br>000088720<br>1/01/2014 18:18  | Back to Resu                   | its Page                |                             |
| PRA<br>Nan<br>Date<br>Rec<br>Wat<br>Ack<br>Ven                    | N 1 <sup>-1</sup><br>ne A<br>e of Birth 1 <sup>-1</sup><br>eipt No. 1 <sup>-1</sup><br>ndrawal Request has been<br>mowledgement No 8 <sup>-1</sup><br>ification Timestamp 3 <sup>-1</sup>                        | 10001929182<br>MITKUMAR BALDEVBHAI<br>4/10/1981<br>400025600000001<br>Authorized<br>000088720<br>1/01/2014 18:18   | Back to Resu                   | its Page                |                             |
| PRA<br>Nan<br>Date<br>Rec<br>With<br>Ack<br>Ven                   | N 1 <sup>-1</sup><br>ne A<br>e of Birth 14<br>eipt No. 14<br>drawal Request has been<br>nowledgement No 8<br>ification Timestamp 3                                                                               | 10001929182<br>MITKUMAR BALDEVBHAI<br>4/10/1981<br>400025600000001<br>Authorized<br>000088720<br>1/01/2014 18:18   | Back to Resu                   | its Page                |                             |
| PRA<br>Nan<br>Date<br>Rec<br>Wat<br>Ack<br>Ver                    | N 1 <sup>-</sup><br>ne A<br>e of Birth 14<br>eipt No. 14<br>drawal Request has been<br>nowledgement No 8<br>ification Timestamp 3                                                                                | 10001929182<br>MITKUMAR BALDEVBHAI<br>4/10/1981<br>4600025600000001<br>Authorized<br>000088720<br>1/01/2014 18:18  | Back to Resu                   | its Page                |                             |
| PRA<br>Nan<br>Datu<br>Rec<br>Wat<br>Ack<br>Ver                    | N 1 <sup>-1</sup><br>ne A<br>e of Birth 14<br>eipt No. 14<br>drawal Request has been<br>nowledgement No 8<br>ification Timestamp 3                                                                               | 10001929182<br>MITKUMAR BALDEVBHAI<br>4/10/1981<br>4600025600000001<br>Authorized<br>000088720<br>1/01/2014 18:18  | Back to Resu                   | its Page                |                             |
| PRA<br>Nan<br>Datu<br>Rec<br>Wat<br>Ack<br>Ver                    | N 1 <sup>-1</sup><br>ne A<br>e of Birth 14<br>eipt No. 14<br>drawal Request has been<br>nowledgement No 8<br>ification Timestamp 3<br>Home   Contact Us                                                          | 10001929182<br>MITKUMAR BALDEVBHAI<br>4/10/1981<br>4600025600000001<br>Authorized<br>000088720<br>1/01/2014 18:18  | Back to Resu                   | its Page                |                             |
| PRA<br>Nan<br>Dati<br>Rec<br>Wat<br>Ack<br>Veri<br>Best viewed in | N 1 <sup>-1</sup><br>ne A<br>e of Birth 1 <sup>-1</sup><br>eipt No. 1 <sup>-1</sup><br>drawal Request has been<br>nowledgement No 8<br>ification Timestamp 3<br>Home   Contact Us<br>Internet Explorer 7.0 & abd | 10001929182<br>MITKUMAR BALDEVBHAI<br>4/10/1981<br>4800025600000001<br>Authorized<br>000088720<br>1/01/2014 18:18  | Back to Resu<br>PATEL<br>PATEL | Its Page                |                             |

-----XXX------